□ 재학생, 재직, 교직원 증명발급방법

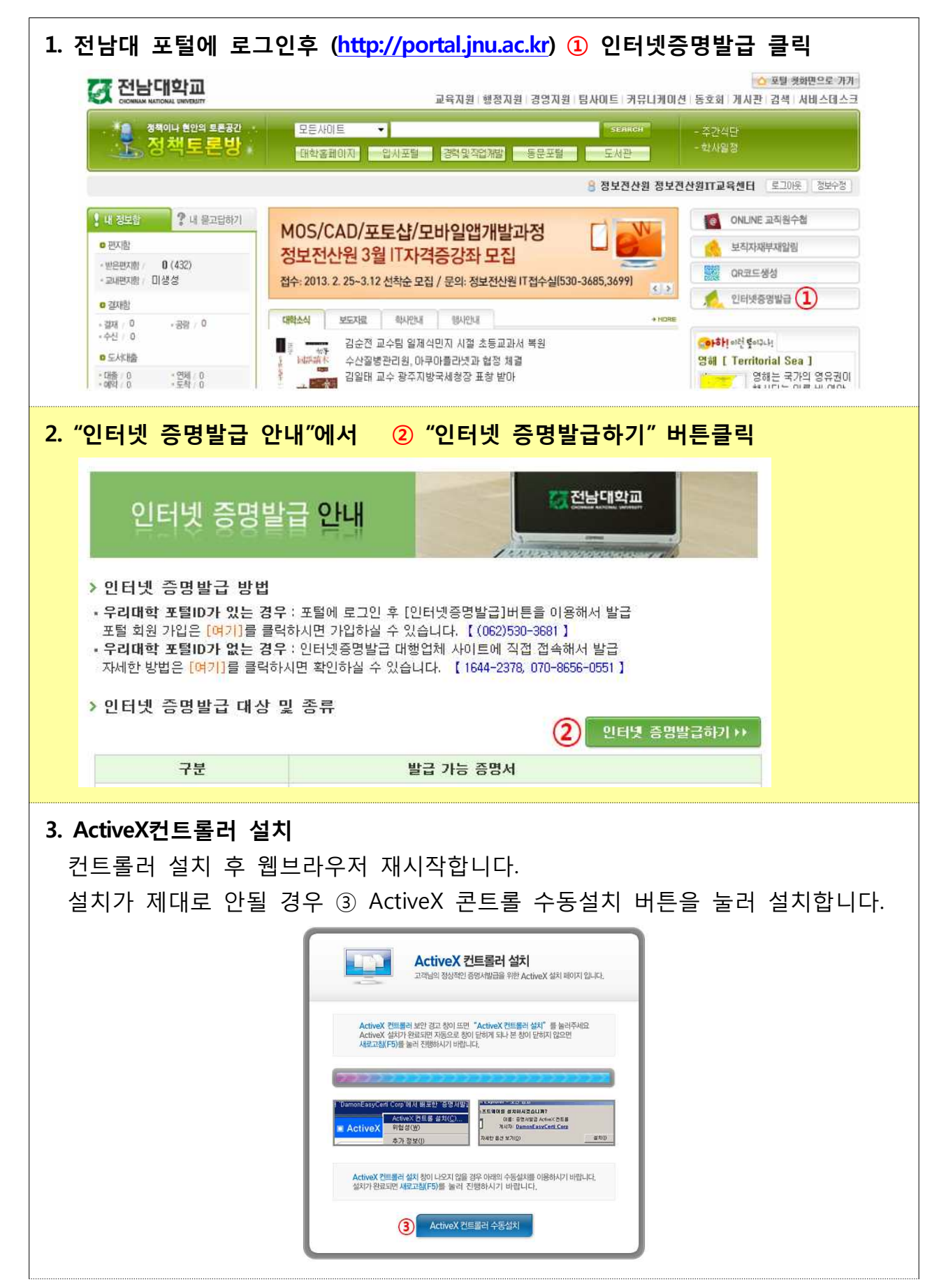

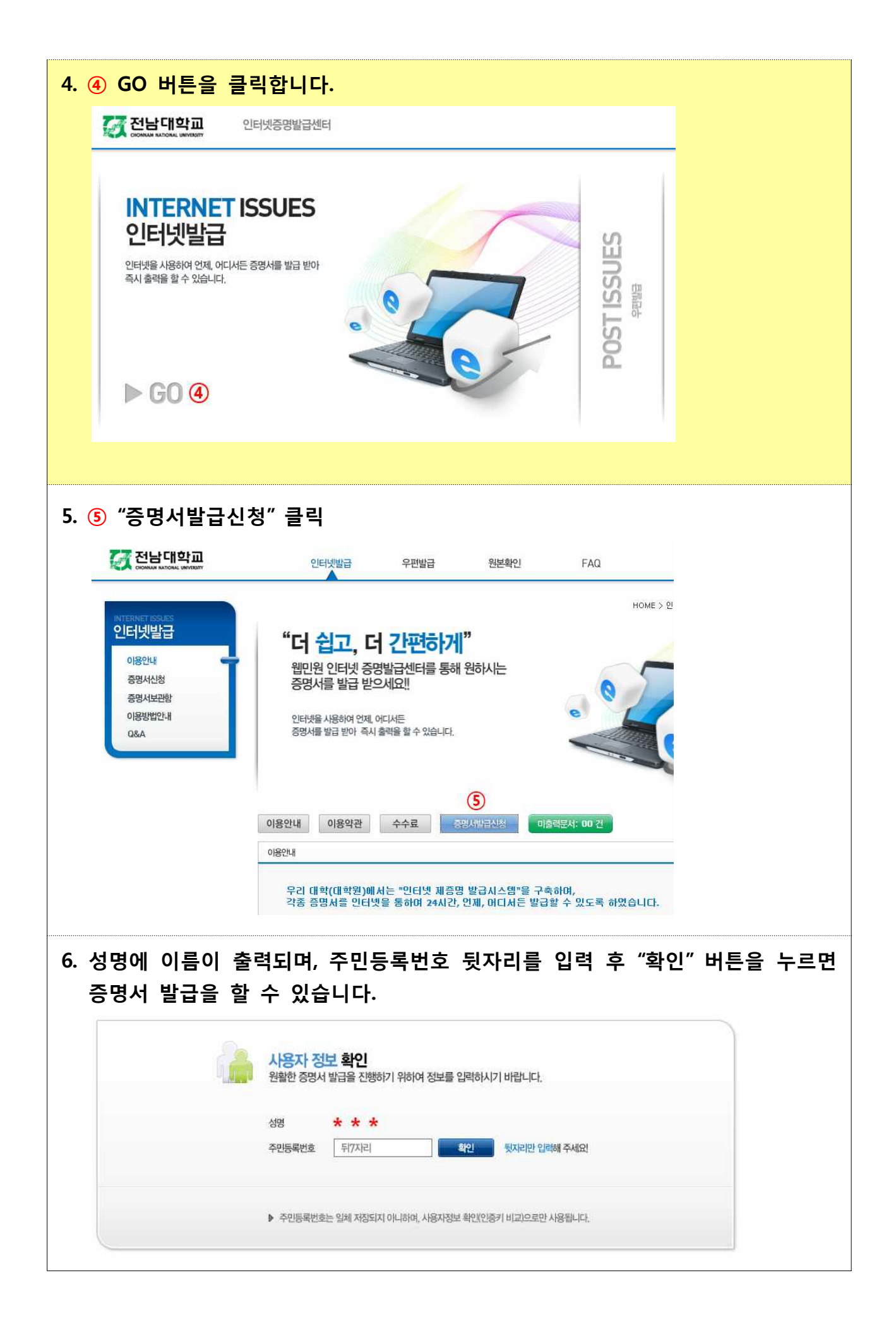